## COMPLETING THE ANNUAL APPRAISAL

## **SUPERVISOR STEPS:**

- 1. NOTE: The Current Status may be Plan Approved, Progress Review Completed, Narrative Statement Completed, etc.
- 2. The supervisor must be the owner. Action shows Update.

| Records Displayed 10                            | I I III III III III III IIII IIII III | Rating Official Name 🗠 | Appraisal Year 🗠 | Appraisal ID 🗠 | Plan Approval Date 🗠 | Туре 🛆 | Plan Status $\triangle$ | Current Status                | Act    |   |    |
|-------------------------------------------------|---------------------------------------|------------------------|------------------|----------------|----------------------|--------|-------------------------|-------------------------------|--------|---|----|
| Eisele, Richard D                               | Davis, Anya C                         | Davis, Anya C          | 2020             | 84124          | 22-Nov-2019          | DoD    | Approved                | Narrative Statement Completed | Update | v | Go |
| 3. Ch                                           | ange to l                             | Jpdate to Tr           | ansfer to        | Employ         | ee and clic          | k Go.  |                         |                               |        |   |    |
| Approved                                        | Na                                    | arrative Statem        | ent Complet      | ted            | Transfer to Er       | nploye | e                       | G                             | 0      |   |    |
| 4. Transfer with or without email notification. |                                       |                        |                  |                |                      |        |                         |                               |        |   |    |
| Rating Official Noti                            | fication to Emple                     | oyee -                 |                  |                |                      |        |                         |                               | V      |   |    |

5. The owner is now the employee and supervisor's action button will show View.

| Records Displayed 10 | L   💢 🎜 🗟 🔅 🗸     | III<br>Rating Official Name ↔ | Appraisal Year 🛆 | Appraisal ID 🛆 | Plan Approval Date 🛆 | Type ⇔ P | 'lan Status ⇔ | Current Status △ A            | ction |   |      |
|----------------------|-------------------|-------------------------------|------------------|----------------|----------------------|----------|---------------|-------------------------------|-------|---|------|
|                      |                   |                               | .,,              |                |                      |          |               |                               |       |   |      |
| Elsele, Richard D    | Eisele, Richard D | Davis, Anya C                 | 2020             | 84124          | 22-Nov-2019          | DoD      | Approved      | Narralive Statement Completed | VIew  | [ | ✓ G0 |
|                      | Î                 |                               |                  |                |                      |          |               |                               | Î     |   |      |
| EMPLO                | EE STE            | PS:                           |                  |                |                      |          |               |                               |       |   |      |

- - 1. Log into MyBiz. Click on MyPerformance.

| <b>III</b> Key Services |                       |
|-------------------------|-----------------------|
|                         | Manage Key Services 🎔 |
| MyPerformance           |                       |

2. Action is **Update** click **Go**.

| Records Displayed |                   | ¢.                   |                  |                |                      |        |               |                   | Choose a Plar | ate New Plan | V | Go       |
|-------------------|-------------------|----------------------|------------------|----------------|----------------------|--------|---------------|-------------------|---------------|--------------|---|----------|
| Employee Name 🗠   | Current Owner     | Rating Official Name | Appraisal Year 🗠 | Appraisal ID 🗠 | Plan Approval Date 🗠 | Туре 🗠 | Plan Status 🗠 | Current Status    | 6             | Action       |   | $\sim$   |
| Eisele, Richard D | Eisele, Richard D | Davis, Anya C        | 2020             | 84124          | 22-Nov-2019          | DoD    | Approved      | Narrative Stateme | nt Completed  | Update       | × | Go       |
|                   |                   |                      |                  |                |                      |        |               |                   |               |              |   | $\smile$ |

3. Select the Annual Appraisal tab. The Inputs and Ratings tab should show on default.

| Incode and Date |            | uele and Ask  | outo damonto |  |
|-----------------|------------|---------------|--------------|--|
| inputs and Rat  | ings Appro | vais and Acki | lowieugments |  |
|                 |            |               |              |  |
|                 |            |               |              |  |

4. For each critical element, enter **Employee Input**. This is the employee's opportunity to tell the supervisor their opinion of how they performed in each critical element as well as some of the accomplishments during the appraisal period related to that critical element.

| Employee Input             |  |             |         |
|----------------------------|--|-------------|---------|
| Show My Journal            |  |             |         |
| $\Rightarrow$              |  |             | ^       |
|                            |  |             |         |
|                            |  |             |         |
|                            |  |             | ~       |
| (Limit to 2000 characters) |  | Spell Check | Counter |

5. After completing the employee input for each critical element, scroll down and select the option that pertains to how you need to navigate through the system.

| Go to <u>N</u> ext Performance Element | Go Back to <u>T</u> op of Page |
|----------------------------------------|--------------------------------|
|                                        |                                |
|                                        | Save and <u>C</u> ontinue      |

6. Once all Employee Input is complete and saved, scroll to top of page and in the right upper corner select the arrow to change option to **Transfer to Rating Official**, then click **Go**.

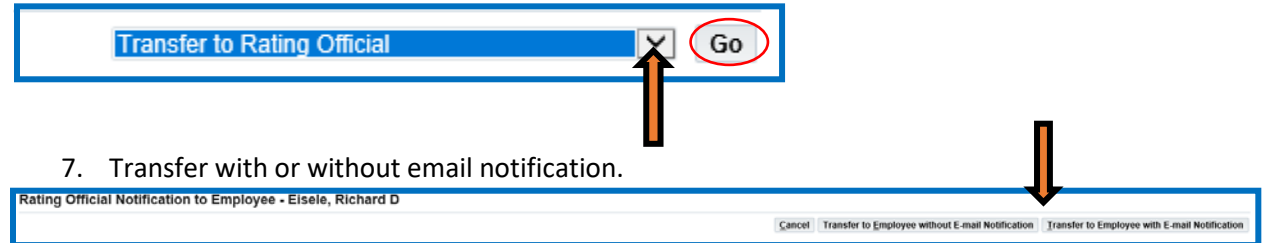

### **SUPERVISOR STEPS:**

1. The supervisor must be the owner. Action shows Update. Click Go.

| Records Displayed 10 V | 111 - 50 - 1    | ii                     |                  |                |                      |        |               |                              |        |          |
|------------------------|-----------------|------------------------|------------------|----------------|----------------------|--------|---------------|------------------------------|--------|----------|
| Employee Name 🕰        | Current Owner 👄 | Rating Official Name 🗠 | Appraisal Year 🗠 | Appraisal ID 🚔 | Plan Approval Date 🗠 | Туре 🌧 | Plan Status 🗠 | Current Status               | Action |          |
|                        |                 |                        |                  |                |                      |        |               |                              | ♥      | $\frown$ |
| Eisele, Richard D      | Davis, Anya C   | Davis, Anya C          | 2020             | 84124          | 22-Nov-2019          | DøD    | Approved      | Narrative Statement Complete | Update | e Go     |

2. Select the Annual Appraisal tab. The Narratives and Ratings tab should show on default.

| Pla | an Progras Reviews     | Annual Appraisal | tatements           | View/Print Form | Manage Guest Participants |
|-----|------------------------|------------------|---------------------|-----------------|---------------------------|
|     | <b>↓</b>               | -                |                     |                 |                           |
|     | Narratives and Ratings | Rating of Record | Approvals and Ackno | owledgments     |                           |

3. For each critical element, enter **Rating Official Narrative**. This is where the supervisor explains how the employee performed in each critical element during the appraisal period. When the narrative is complete, select an **Element Rating** from drop down menu (5=Outstanding, 3=Fully Successful, 1=Unacceptable).

| ^           |
|-------------|
|             |
|             |
|             |
|             |
|             |
| aak Cauntar |
| Counter     |
| h           |

4. After completing the rating official narrative and selecting a rating for each critical element, scroll down and select the option that pertains to how you need to navigate through the system.

| Go to <u>N</u> ext Performance Element | Go Back to <u>T</u> op of Page |
|----------------------------------------|--------------------------------|
|                                        | Save and <u>C</u> ontinue      |

5. After all critical elements have been rated. Scroll to the top of the page and select the **Rating of Record** tab.

| Plan | Progress Reviews     | Annual Appraisal | Narrative Statements | View/Print Form | Manage Guest Participants |
|------|----------------------|------------------|----------------------|-----------------|---------------------------|
| Na   | rratives and Ratings | Rating of Record | Approvals and Ackno  | owledgments     |                           |

6. There should be a rating for each critical element. The **Average Score/Rating of Record** will show at the bottom. When this area is complete, select **Save and Continue**.

| 10 10 S | <b>↓</b> ■                                 |          |                          | •      |
|---------|--------------------------------------------|----------|--------------------------|--------|
| Order   | Performance Element Title                  | Status   | Performance Element Type | Rating |
| 1       | Customer Service                           | Approved | Critical                 |        |
| 2       | Technical and Administrative Management    | Approved | Critical                 | ×      |
| 3       | Teamwork                                   | Approved | Critical                 | ×      |
| 4       | New Employee Orientation                   | Approved | Critical                 | $\sim$ |
| 5       | Program Management, Primary- OWCP/ICPA     | Approved | Critical                 | V      |
| 6       | Program Management, Atternate - Retirement | Approved | Critical                 | V      |
| 7       | Safety and EEO                             | Approved | Critical                 | ×      |

7. The tab at the top of the page will automatically transfer to **Approvals and Acknowledgments**.

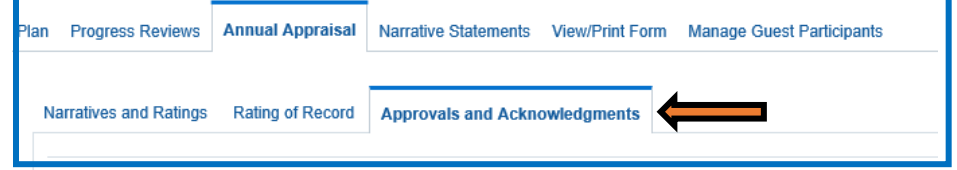

8. Select Start button at Step 1 to request HLR approval.

| X 2     |                                                                                 |             |                          |
|---------|---------------------------------------------------------------------------------|-------------|--------------------------|
| Show A  | II Details   Hide All Details                                                   |             |                          |
| Details | Tasks                                                                           |             | Action                   |
| •       | Step 1: Rating Official - Request or Document Higher Level Review (if required) | Not Started | Start                    |
| •       | Step 2: Higher Level Reviewer - Review (if required)                            | Not Started | Step 1 must be completed |
| •       | Step 3: Rating Official - Document Communication to Employee                    | Not Started | Start                    |
| •       | Step 4: Rating Official - Document Employee Acknowledgment                      | Not Started | Step 3 must be completed |
|         |                                                                                 |             |                          |

#### 9. Once HLR approval is received – select **Start** at Step 3 to document communication to Employee.

| X 2      | S Q ▼ III                                                                       |             |                          |
|----------|---------------------------------------------------------------------------------|-------------|--------------------------|
| Show All | Details   Hide All Details                                                      |             |                          |
| Details  | Tasks                                                                           |             | Action                   |
| •        | Step 1: Rating Official - Request or Document Higher Level Review (if required) | Completed   | Step 1 completed         |
| •        | Step 2: Higher Level Reviewer - Review (if required)                            | Completed   | Step 2 completed         |
| •        | Step 3: Rating Official - Document Communication to Employee                    | Not Started | Start                    |
| •        | Step 4: Rating Official - Document Employee Acknowledgment                      | Not Started | Step 3 must be completed |

# 10. Enter communication date and method information, then *Save and Transfer to Employee for Acknowledgement.*

| <b>Z 2</b> | S 🔅 🔻 🖩                                                                               |                           |                           |                          |
|------------|---------------------------------------------------------------------------------------|---------------------------|---------------------------|--------------------------|
| Show Al    | I Details   Hide All Details                                                          |                           |                           |                          |
| Details    | Tasks                                                                                 |                           |                           | Action                   |
| •          | Step 1: Rating Official - Request or Document Higher L                                | evel Review (if required) | Completed                 | Step 1 completed         |
| •          | Step 2: Higher Level Reviewer - Review (if required)                                  |                           | Completed                 | Step 2 completed         |
| 4          | Step 3: Rating Official - Document Communication to E                                 | mployee                   | Not Started               | Start                    |
|            | Communication Date<br>Communication Method<br>Other<br>Rating Official Name<br>Cancel | (dd-mmm-yyyy)             | ⊴ Q<br>for Acknowledgment | Save and go to Step 4    |
|            | Step 4: Rating Official - Document Employee Acknowle                                  | dament                    | Not Started               | Step 3 must be completed |

11. CRITICAL: The appraisal does not finalize or transfer to the employee's record in DCPDS until the employee acknowledges receipt – follow up to ensure this step is accomplished. If the employee is unavailable or unwilling to acknowledge, follow the steps below.

| Step 1: Rating Official - Request or Document Higher Level Review (if required) Completed Step 1 completed   Step 2: Higher Level Reviewer - Review (if required) Completed Step 2 completed   Step 3: Rating Official - Document Communication to Employee Completed Step 3 completed   Step 4: Rating Official - Document Employee Acknowledgment Pending Empl Acknowledgment Start   The These fields are auto-populated at the time of employee acknowledgment. If the employee is not available or refuses to acknowledge, you may update this area accordingly. Acknowledgment                                                                                                    | ils | Tasks                                                                           |                             | Action           |
|----------------------------------------------------------------------------------------------------|-----|---------------------------------------------------------------------------------|-----------------------------|------------------|
| Step 2: Higher Level Reviewer - Review (if required) Completed Step 2 completed   Step 3: Rating Official - Document Communication to Employee Completed Step 3 completed   Step 4: Rating Official - Document Employee Acknowledgment Pending Empl Acknowledgment Start   Image: Step 4: Rating Official - Document Employee Acknowledgment Pending Empl Acknowledgment Start   Image: Step 4: Rating Official - Document Employee Acknowledgment If the employee is not available or refuses to acknowledge, you may update this area accordingly. Acknowledgment If the employee is not available or refuses to acknowledge, you may update this area accordingly.                                                                                                    |     | Step 1: Rating Official - Request or Document Higher Level Review (if required) | Completed                   | Step 1 completed |
| Step 3: Rating Official - Document Communication to Employee Completed Step 3 completed   Step 4: Rating Official - Document Employee Acknowledgment Pending Empl Acknowledgment Start   Image: The These fields are auto-populated at the time of employee acknowledgment. If the employee is not available or refuses to acknowledge, you may update this area accordingly. Acknowledgment Image: Complete acknowledge acknowledge |     | Step 2: Higher Level Reviewer - Review (if required)                            | Completed                   | Step 2 completed |
| Step 4: Rating Official - Document Employee Acknowledgment Pending Empl Acknowledgment Start                                                                                                    | e:  | Step 3: Rating Official - Document Communication to Employee                    | Completed                   | Step 3 completed |
| TIP These fields are auto-populated at the time of employee acknowledgment. If the employee is not available or refuses to acknowledge, you may update this area accordingly.                                                                                                    | 4   | Step 4: Rating Official - Document Employee Acknowledgment                      | Pending Empl Acknowledgment | Start            |
|                                                                                                    |     |                                                                                 |                             |                  |
|                                                                                                    |     |                                                                                 |                             |                  |

## 12. Once acknowledged on behalf of employee, select Yes to finalize

🔒 Confirmation

No Yes

This appraisal will be removed from your Plans/Appraisals in Progress on the MyPerformance Main Page. An official copy will be placed under the 'Completed Plans/Appraisals' found on the bottom of the MyPerformance Main Page. Select the 'Print Appraisal Form' button if you wish to print the form prior to exiting this appraisal.

Do you want to continue?